Checklist for Eclipse Payload Power Up and Testing

| Reference Table    |  |  |
|--------------------|--|--|
| IMEI #             |  |  |
| Arduino COM Port # |  |  |
| Maestro COM Port # |  |  |
| RFD900 COM Port #  |  |  |

Name \_\_\_\_\_

Team # \_\_\_\_\_

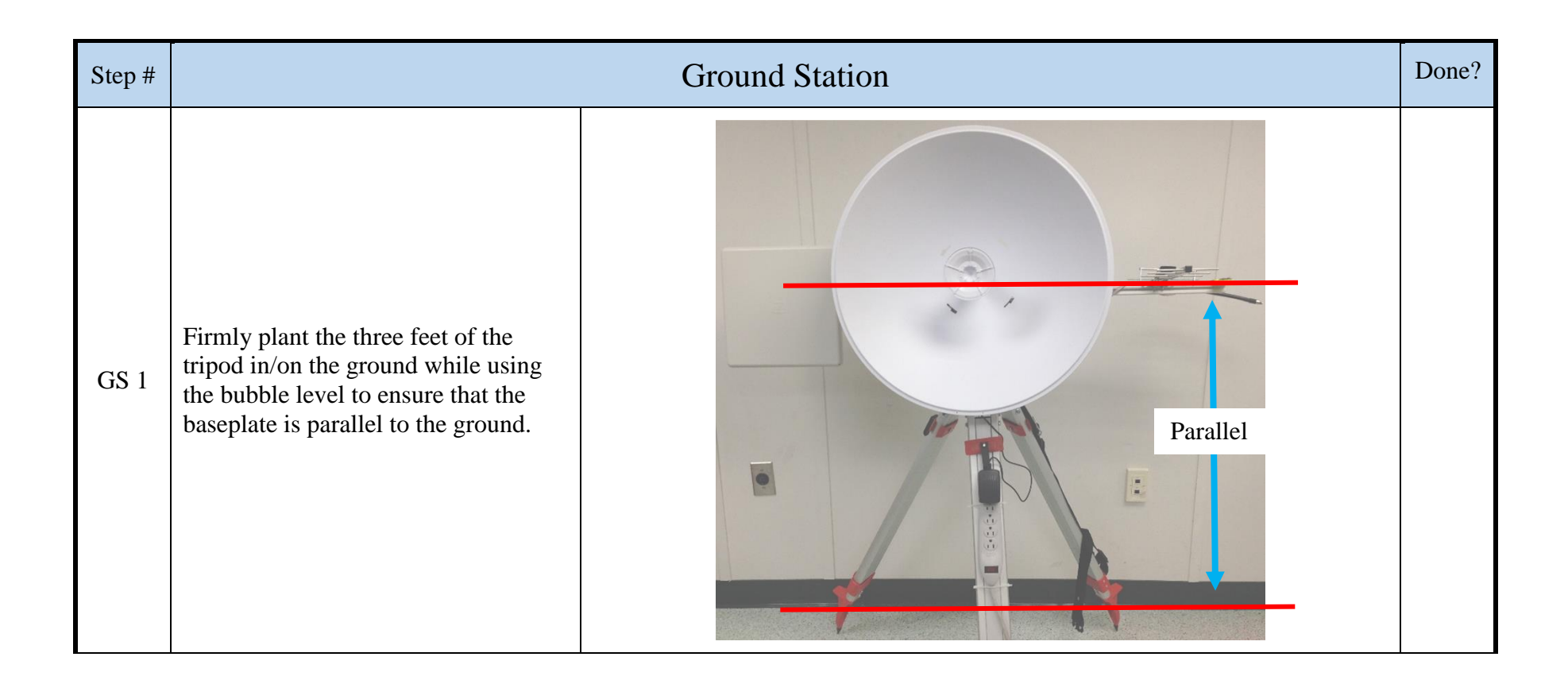

| GS 2 | Plug the power strip into the outlet<br>that you are using and verify that the<br>LED in the switch is on. Nothing<br>should be plugged into it yet. |              |  |
|------|----------------------------------------------------------------------------------------------------|--------------|--|
| GS 3 | Connect one end of the Ethernet<br>cable to the LAN port on the Power<br>adapter.                                                                    | Power Active |  |

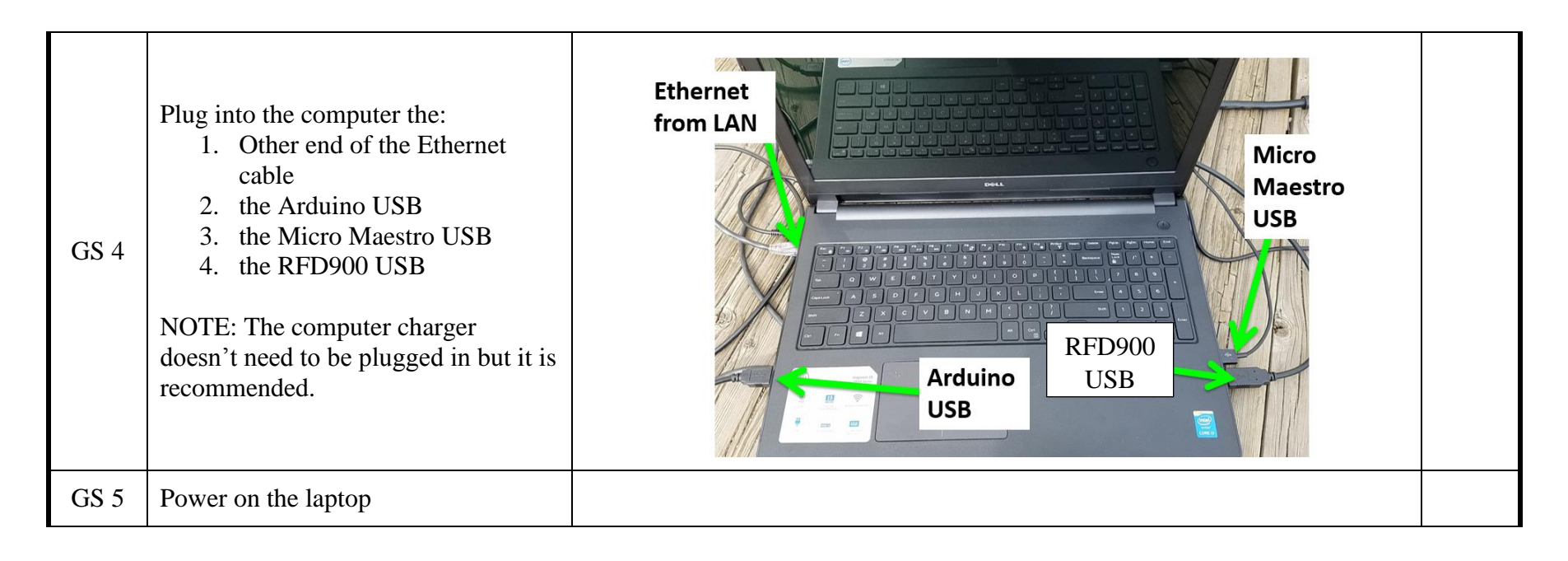

| GS 6 | Align the dish with the baseplate so<br>that when the servos are powered the<br>ground station doesn't swivel around<br>to find zero.<br>NOTE: The ground station will move<br>slightly if centered, and a lot if not<br>centered so watch out! |  |
|------|----------------------------------------------------------------------------------------------------|--|
| GS 7 | Use a compass to align the front of<br>the baseplate to point in one of the 4<br>cardinal magnetic directions.                                                                                                    |  |

| GS 8 | Make sure that the Micro Maestro<br>power transformer and both servos<br>are plugged into the Micro Maestro<br>board.                          | Azimuth         Power |  |
|------|----------------------------------------------------------------------------------------------------|-----------------------|--|
| GS 9 | Plug the power transformer into the<br>power strip.<br>NOTE: The ground station will<br>automatically move to zero so be sure<br>to watch out! |                       |  |

| GS 10 | Pause here and finish the Iridium<br>payload steps (IP 1- IP 10) before<br>continuing.                         |              |  |
|-------|----------------------------------------------------------------------------------------------------|--------------|--|
| GS 11 | On the ground station laptop open the<br>start menu, search for and open the<br>" <b>Spyder</b> " application. | Programs (3) |  |

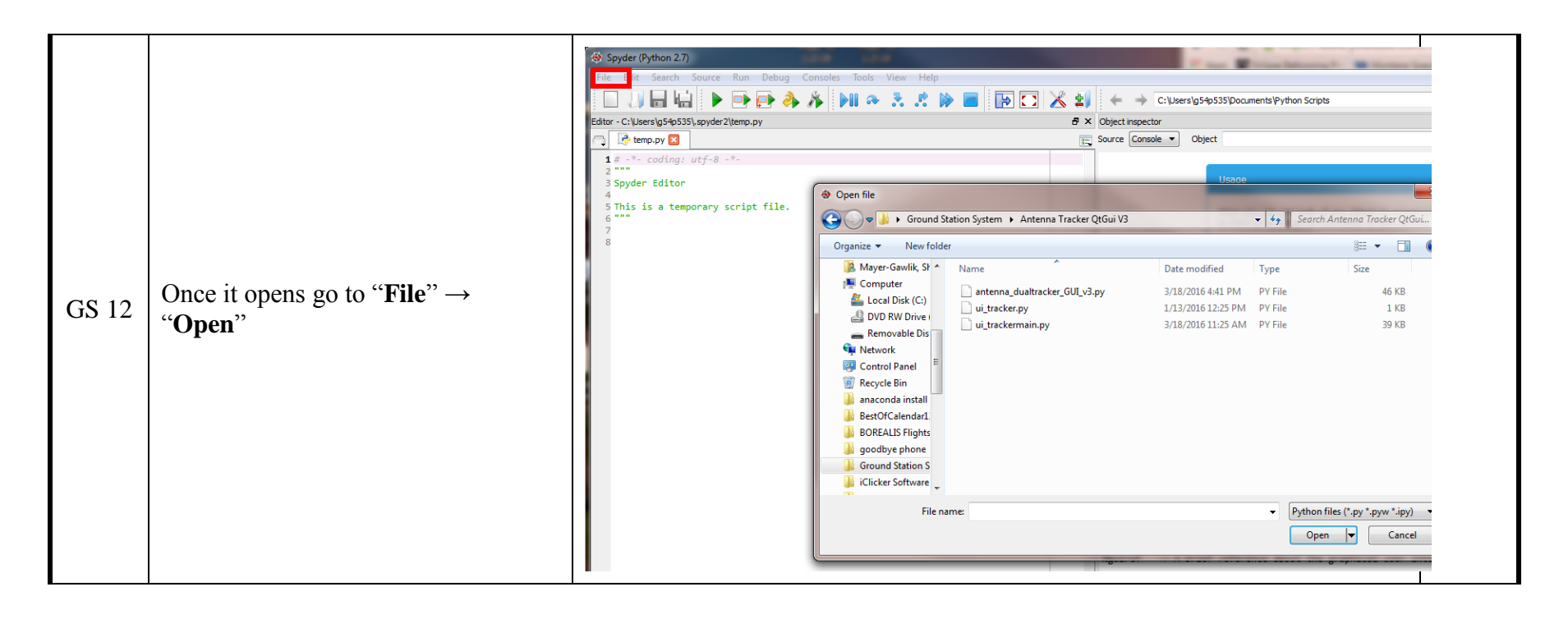

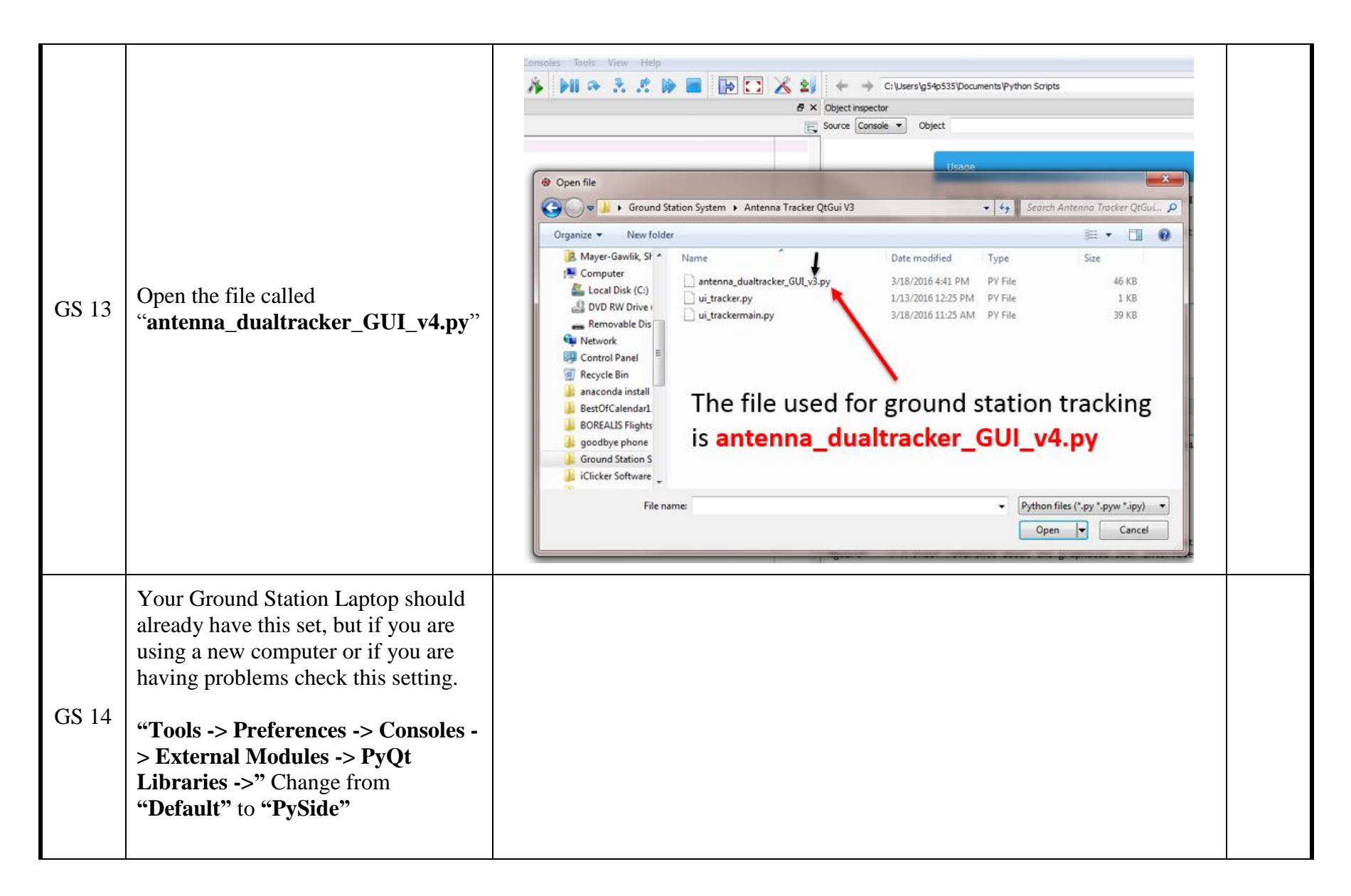

| GS 15 | Click on the "Play" button in the<br>upper left to start the program.                 | Spyder (Python 2.7)         The Edit Search Source Num Debug Console Tools View Help         Image: Search Source Num Debug Console Tools View Help         Image: Status Status Status System Unitaria Status Optical Vijenterna daaltader, Sul Vijer         Image: Status Status Status System Unitaria Status Optical Vijenterna daaltader, Sul Vijer         Image: Status Status System Unitaria Status Optical Vijenterna daaltader, Sul Vijer         Image: Status Status System Unitaria Status Optical Status System Unitaria         Image: Status Status System Unitaria         Image: Status Status System Unitaria         Image: Status Status System Unitaria         Image: Status Status Status System Unitaria         Image: Status Status Status System Unitaria         Image: Status Status Status Status System Unitaria         Image: Status Status Sta |  |
|-------|---------------------------------------------------------------------------------------|----------------------------------------------------------------------------------------------------|--|
| GS 16 | If Spyder gives you an error or GUI<br>doesn't open there are a few common<br>errors. | <ol> <li>OperationalError: (2003, "Can't connect to MySQL server on<br/><sup>(153.90.202.51'</sup> (3306)")         <ul> <li>Check your internet connection</li> <li>Make sure you have the MySQLdb package installed (see<br/>python and packages installation instructions)             <ul> <li>Download the MySQLdb .whl file from</li></ul></li></ul></li></ol>                                                                                                    |  |

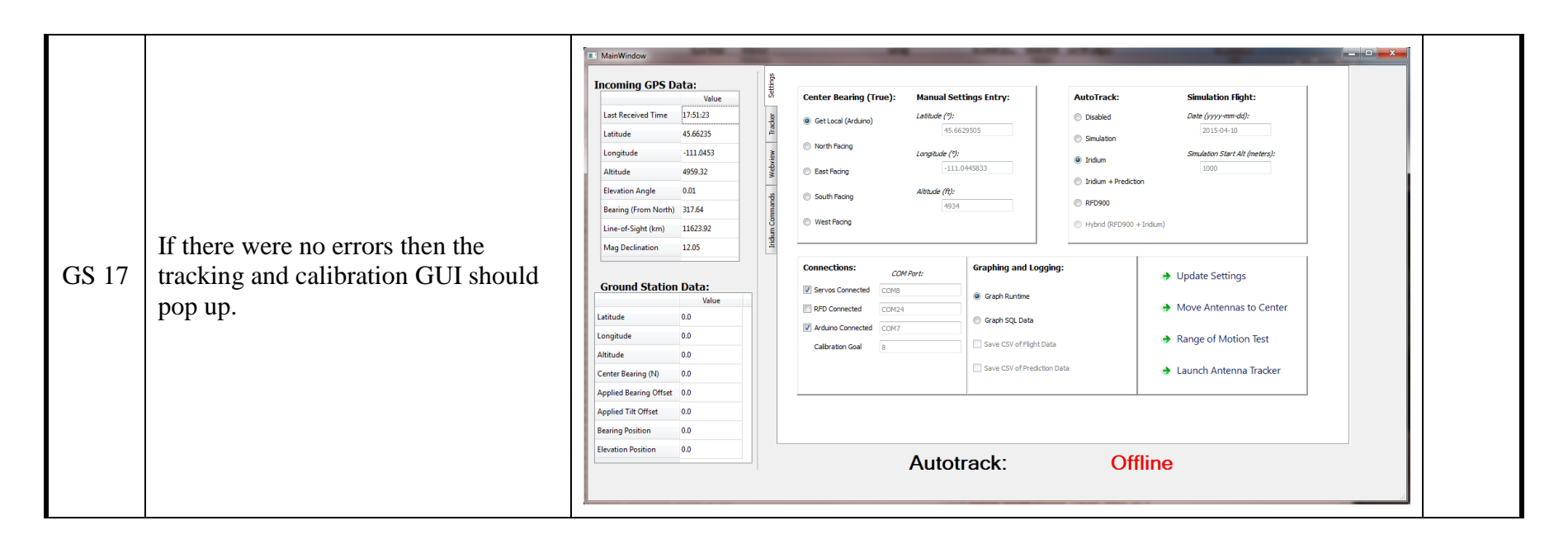

| GS 18 | On the ground station laptop open<br>Device Manager and open the " <b>Ports</b><br>( <b>COM &amp; LPT</b> )" drop down menu.                    | Device Manager File Action View Help Audio inputs and outputs Audio inputs and outputs Batteries Batteries Batteries Disk drives Disk drives Display adapters Dibk drives Dibk drives Dibk drives Putrue WiUSB Keyboards Mean of there pointing devices Monitors Monitors Ports (COM & LPT) Arduino Uno (COM7) USB Serial Device (COM8) USB Serial Device (COM9) Software devices Software devices <p< th=""><th></th></p<> |  |
|-------|----------------------------------------------------------------------------------------------------|----------------------------------------------------------------------------------------------------|--|
| GS 19 | Record the COM port numbers of the<br>Arduino and the Micro Maestro.<br>NOTE: In this case the Arduino is on<br>COM7 and the maestro is on COM8 | <ul> <li>✓ Ports (COM &amp; LPT)</li> <li>Arduino Uno (COM7)</li> <li>USB Serial Device (COM8)</li> <li>USB Serial Device (COM9)</li> </ul>                                                                                                    |  |

| GS 20 | Back in the GUI edit the COM ports<br>for " <b>Servos Connected</b> " (where the<br>maestro is plugged in) and " <b>Arduino</b><br><b>Connected</b> " (where the Arduino uno<br>is plugged in) | ing (From North) 317.636742416<br>-of-Sight (km) 11623.8826951<br>und Station Data:<br>ude 0.0<br>pitude 0.0<br>ude 0.0<br>ier Bearing (N) 0.0 | West Facing Connections: COM Part: Servos Connected COM31 RFD Connected COM24 Arduino Connected COM17 Start in Manual Control              | Graphing and Logging:  Graph Runtime Graph SQL Data Save CSV of Flight Data Save CSV of Prediction Data |
|-------|----------------------------------------------------------------------------------------------------|----------------------------------------------------------------------------------------------------|----------------------------------------------------------------------------------------------------|----------------------------------------------------------------------------------------------------|
| GS 21 | The next step will cause the ground<br>station to move so be sure to clear it<br>of all obstructions and that no cords<br>will get tangled or cut.                                             |                                                                                                    | I.<br>CAUTION                                                                                                    |                                                                                                    |
| GS 22 | Click on " <b>Update Settings</b> " to start the auto calibration.                                                                                                    |                                                                                                    | <ul> <li>→ Update Settings</li> <li>→ Move Antennas to Center</li> <li>→ Range of Motion Test</li> <li>→ Launch Antenna Tracker</li> </ul> |                                                                                                    |

| GS 23 | If the GUI freezes up after clicking<br>on " <b>Update Settings</b> " then check the<br>Spyder console.                                                                                                    |                                                                                                    |
|-------|----------------------------------------------------------------------------------------------------|----------------------------------------------------------------------------------------------------|
| GS 24 | Should you notice a string of zeros<br>below the " <b>Move to Center</b><br><b>Command Sent via COM9</b> " then<br>the IMU has lost its calibration.<br>Eventually this will time out and the<br>GUI will return to normal and you<br>can click on " <b>Update Settings</b> "<br>again. | B ×       Concole - C:\Users\BOREALIS GS\Google Drive\WSCC Project Box\Ground Station System\Antenna Tracker QtGu B ×       Variable explorer         lefault, Jan 29 2016,       Image: Calibration: 3 // Goal of 8       Image: Calibration: 3 // Goal of 8       Image: Calibration: 3 // Goal of 8         'or more information.       'ython.       IPython's features.       Calibration: 3 // Goal of 8       Image: Calibration: 3 // Goal of 8       Image: Calibration: 3 // Goal of 8         'object??' for extra       ''ython.       12 // Goal of 8       Move Pan: 89.0       Image: Calibration: 12 // Goal of 8         'object??' for extra       ''ython in 12 // Goal of 8       Move Pan: 94.0       Move Pan: 94.0         Move Tilt: 127.0       Move Pan: 94.0       Move Pan: 94.0       Move Pan: 94.0         Move Pan: 12 // Goal of 8       Move Pan: 127.0       Move Pan: 127.0       Move Pan: 127.0         Move to Center Command Sent via COM9       Move Pan: 127.0       Move Pan: 127.0       Move Pan: 127.0         Move to Center Command Sent via COM9       ''ythore Sector Command Sent via COM9       Image: Calibration: 12 // Calibration: 127.0       Image: Calibration: 12 // Calibration: 127.0         Move to Center Command Sent via COM9       ''ythore: RM End-of-line: CBLF Encoding: UTF-8-QUESSED       Image: Calibration: Calibration: Calibration: CBLF Encoding: UTF-8-QUESSED       Image: Calibration: Calibration: Calibration: Calibration: Calibration: Calibration: Calibra |

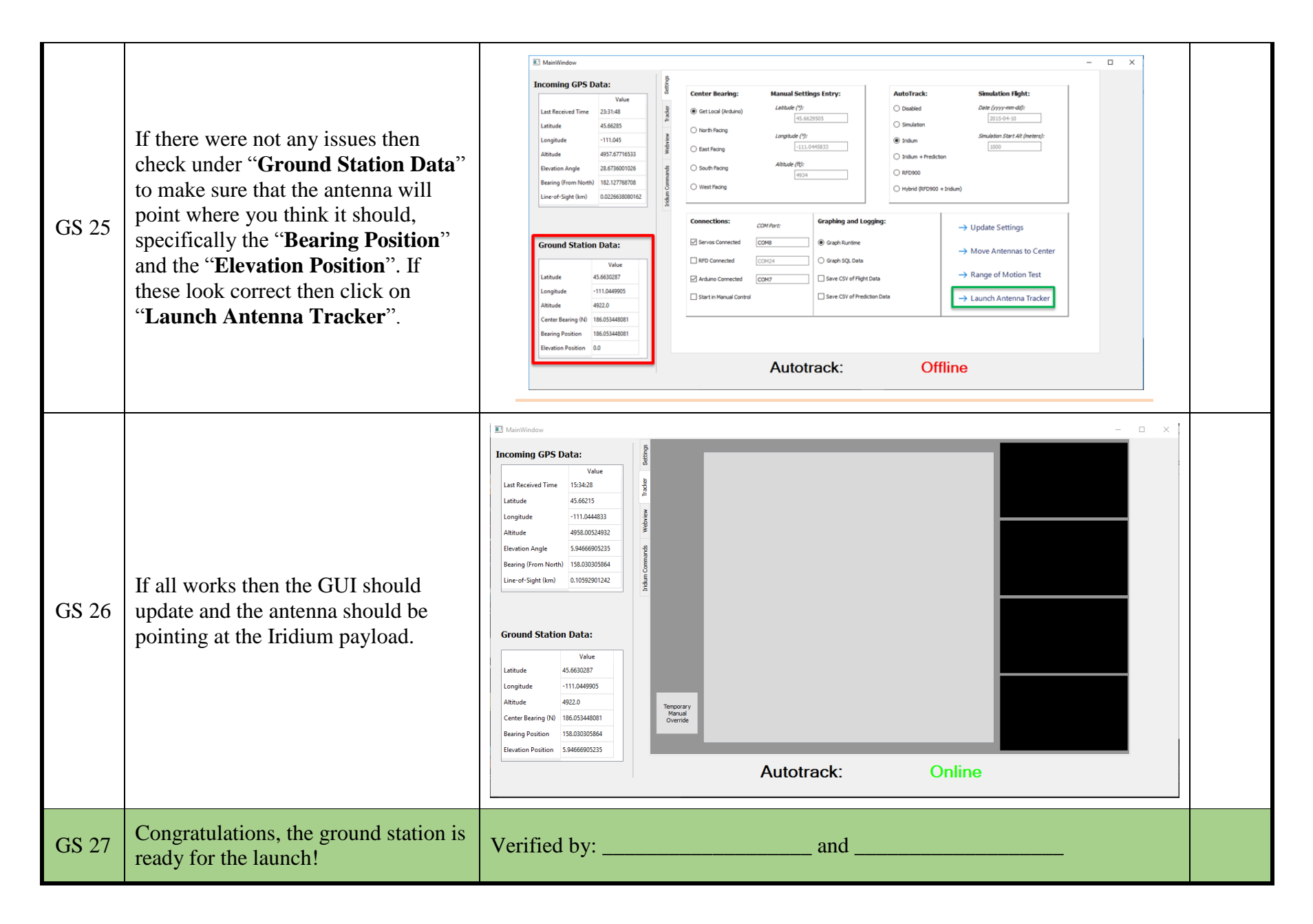

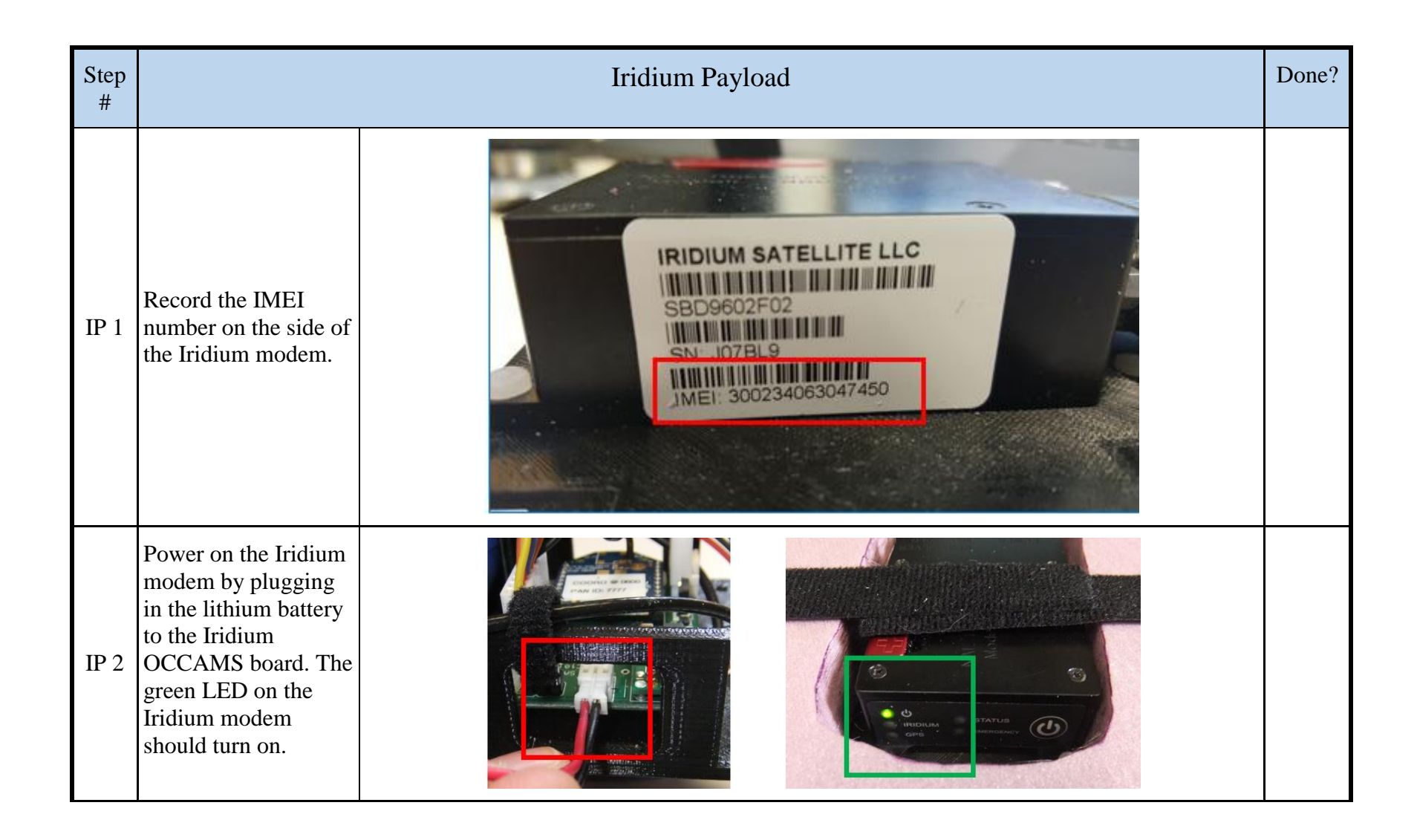

| IP 3 |                                                                                                    | Iridium<br>Flashing = 1-2 bars connection<br>Solid = 3-5 bars connection<br>Off = No Connection found (0 bars)<br>GPS<br>Flashing = 2D Connection<br>Solid = 3D Connection<br>Off = No GPS Fix<br>Status<br>Flashing or off = Modem isn't responding due to no Iridium or GPS lock<br>Solid = Modem successfully sent the last packet |  |
|------|----------------------------------------------------------------------------------------------------|----------------------------------------------------------------------------------------------------|--|
| IP 4 | Verify that the<br>website is receiving<br>the correct GPS data<br>by opening a browser<br>(chrome, firefox, etc.)<br>and going to the<br>following address:<br><b>153.90.202.26</b> | BOREALIS Baloon Frade - * * * * * * * * * * * * * * * * * *                                                                                                    |  |

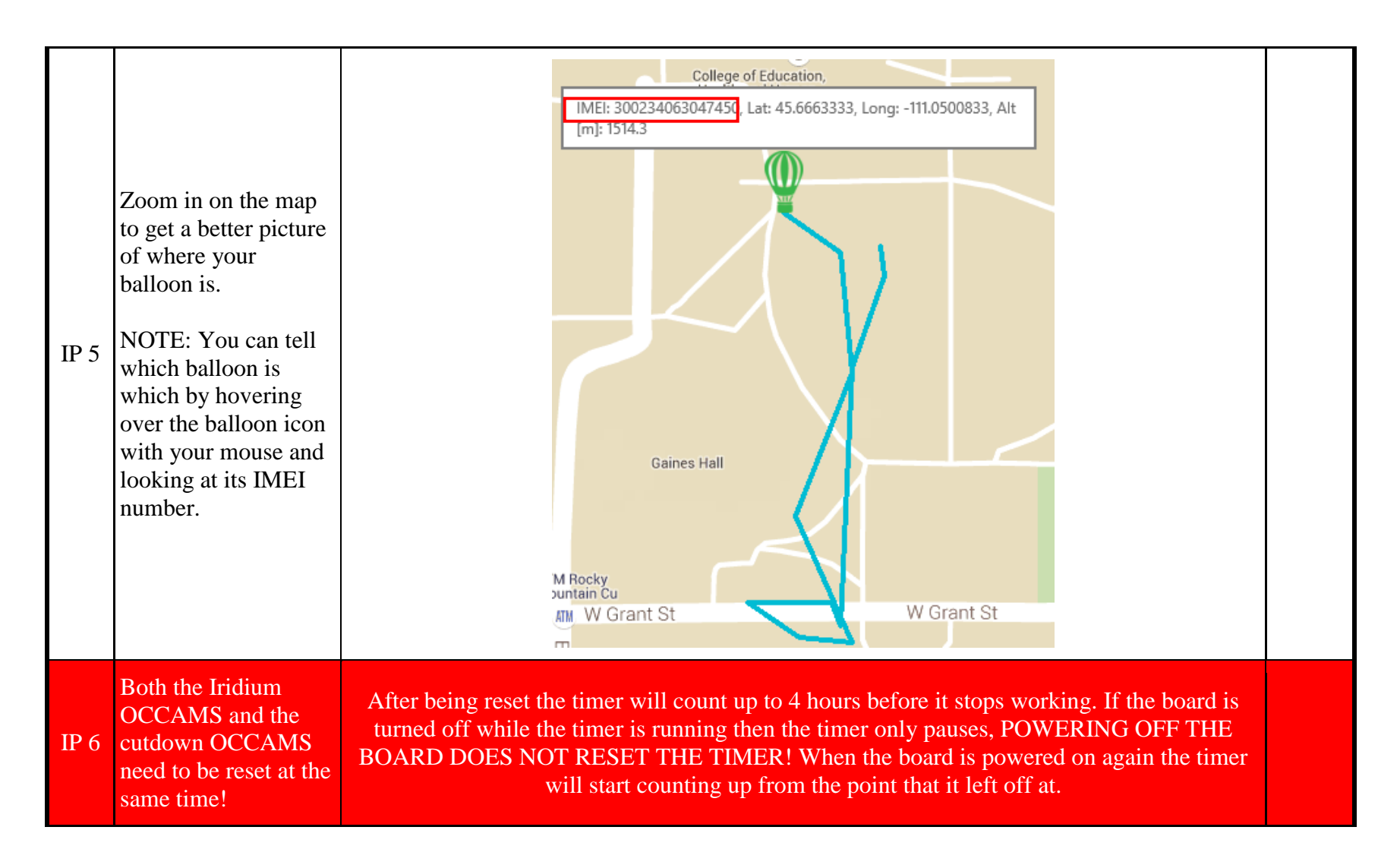

|      |                                                                                          | Reset Position |  |
|------|------------------------------------------------------------------------------------------|----------------|--|
| IP 7 | Reset the onboard<br>timer by first moving<br>the shunt jumper to<br>the reset position. |                |  |
|      |                                                                                          |                |  |
| IP 8 | Move the slide switch<br>to the reset position.                                          | Reset Position |  |

| IP 9  | Return the slide<br>switch to the off<br>position and the shunt<br>jumper to the normal<br>position.                                                          | Off Position     |  |
|-------|----------------------------------------------------------------------------------------------------|------------------|--|
| IP 10 | Place the Iridium<br>payload 20 feet away<br>from the ground<br>station.<br>NOTE: You don't<br>need to do this for an<br>actual flight, only<br>when testing. |                  |  |
| IP 11 | Congratulations, the<br>Iridium payload is<br>ready for launch!                                                                                               | Verified by: and |  |

| Step # | Cutdown Payload                                                                                                    |                 |  |
|--------|----------------------------------------------------------------------------------------------------|-----------------|--|
| CP 1   | If it is not all ready, then feed the<br>cutdown line through the cutdown<br>payload.<br>NOTE: The cutting blade should be<br>attached but COVERED! You don't<br>want to cut the cord yet or yourself<br>ever. | Cutdown<br>Line |  |
| CP 2   | Power on the cutdown payload by<br>plugging in the lithium battery. The red<br>LED will flash and there will be a<br>beep.                                                                                     |                 |  |

| CP 3 | Loop the cutdown line out of the way of the still covered blade.                      |                                                                                                    |
|------|---------------------------------------------------------------------------------------|----------------------------------------------------------------------------------------------------|
| CP 4 | If you have already made the idle and<br>cutdown commands then skip to step<br>CP 11. |                                                                                                    |
| CP 5 | Start the " <b>Remote Configure</b> "<br>application on the ground station<br>laptop. | Remote Configure     Options About   Update Type   9602/GSM     Properties     Item     Value     Item     Value     Other     Add Call Out Schedule     Add Update Remove Clear     Image: Send Method   Send SBD   Save SBD message   Save SBD message     Save SBD message     Sav |

| CP 6 | Under " <b>Update Type</b> " select " <b>9602-</b><br><b>LP</b> " from the drop down menu. The<br>default password (12345678) should<br>already be put in, change this only if<br>you are using a different password.<br>Lastly, put in the IMEI # of your<br>modem. | Remote Configure         Options       About         Update Type       Properties         SK0242P       Value         Add.AXRS       Shout rano         SK01-DGSLP 10.0       SK01-DGSLP 10.0         SK01-DGS       SK01-DGS | Clear                                                                        |
|------|----------------------------------------------------------------------------------------------------|----------------------------------------------------------------------------------------------------|------------------------------------------------------------------------------|
|      |                                                                                                    | Remote Update Pareword     Send Method       Only & Characters     SSB       IMEI     300234060252680       Save SBD message     Send SBD message       Status :     Send SBD message                                         | Make sure the IMEI box is<br>set to your unique ID<br>assigned to your modem |

|      |                                                         | 3 Remote Configure                                                 |
|------|---------------------------------------------------------|--------------------------------------------------------------------|
|      |                                                         | Ortions About                                                      |
|      |                                                         |                                                                    |
|      |                                                         | Oposte ripe                                                        |
|      |                                                         | [bouzer 7] Fidpenes                                                |
|      |                                                         | Item Value                                                         |
|      |                                                         |                                                                    |
|      |                                                         |                                                                    |
|      |                                                         |                                                                    |
|      |                                                         |                                                                    |
|      |                                                         |                                                                    |
|      |                                                         |                                                                    |
|      |                                                         |                                                                    |
|      |                                                         |                                                                    |
|      |                                                         |                                                                    |
|      | In the drop down menu select "Output                    | Block Invalid GPS Reports Per Mode + Add Update Remove Clear       |
| CP 7 | <b>Pin States</b> " and then click on " <b>Add</b> " to | Block Invalid GPS Reports Per Mode                                 |
|      | add the item to the packet.                             | Emergency Actnowledgement                                          |
|      |                                                         | Emergency Awake Time Between Reports                               |
|      |                                                         | Emergency Awake Time To Keep Trying<br>Emergency Calable           |
|      |                                                         | Emergency Enzbled                                                  |
|      |                                                         | Emergency Report Flood<br>Emergency Same Place Skip Reports essage |
|      |                                                         | Emergency Time Between Reports                                     |
|      |                                                         | Motion Sensor Awakes Per Mode                                      |
|      |                                                         | Motion Sensor Begin                                                |
|      |                                                         | Motion Sensor Walt = 5:19 PM [Apa                                  |
|      |                                                         | Normal Awake Time Between Reports                                  |
|      |                                                         | Normal Callable                                                    |
|      |                                                         | Normal Same Place Skip Reports                                     |
|      |                                                         | Normal Time To Keep Trying                                         |
|      |                                                         | Output Pin States                                                  |
|      |                                                         | Poll Report<br>Report Format                                       |
|      |                                                         | Startup Profile                                                    |

| CP 8 Here you can change the states that command will set the three output p to. | Here you can change the states that the command will set the three output pins to. | Remote Configure       Image: Configure Configure         Options       About         Update Type       9602-LP         9602-LP       Properties         Item       Value         Pin 0       True         Pin 1       True         True       False         Pin 2       True         False                                                    |
|----------------------------------------------------------------------------------|------------------------------------------------------------------------------------|----------------------------------------------------------------------------------------------------|
|                                                                                  |                                                                                    | Output Pin States       Add       Update       Remove       Clear         Remote       Update       Password       Image: Clear       Image: Clear         IMEI       300234060252680       Image: Clear       Image: Clear         Save       SBD message       Send       SBD message         Status :       Image: Clear       Image: Clear |

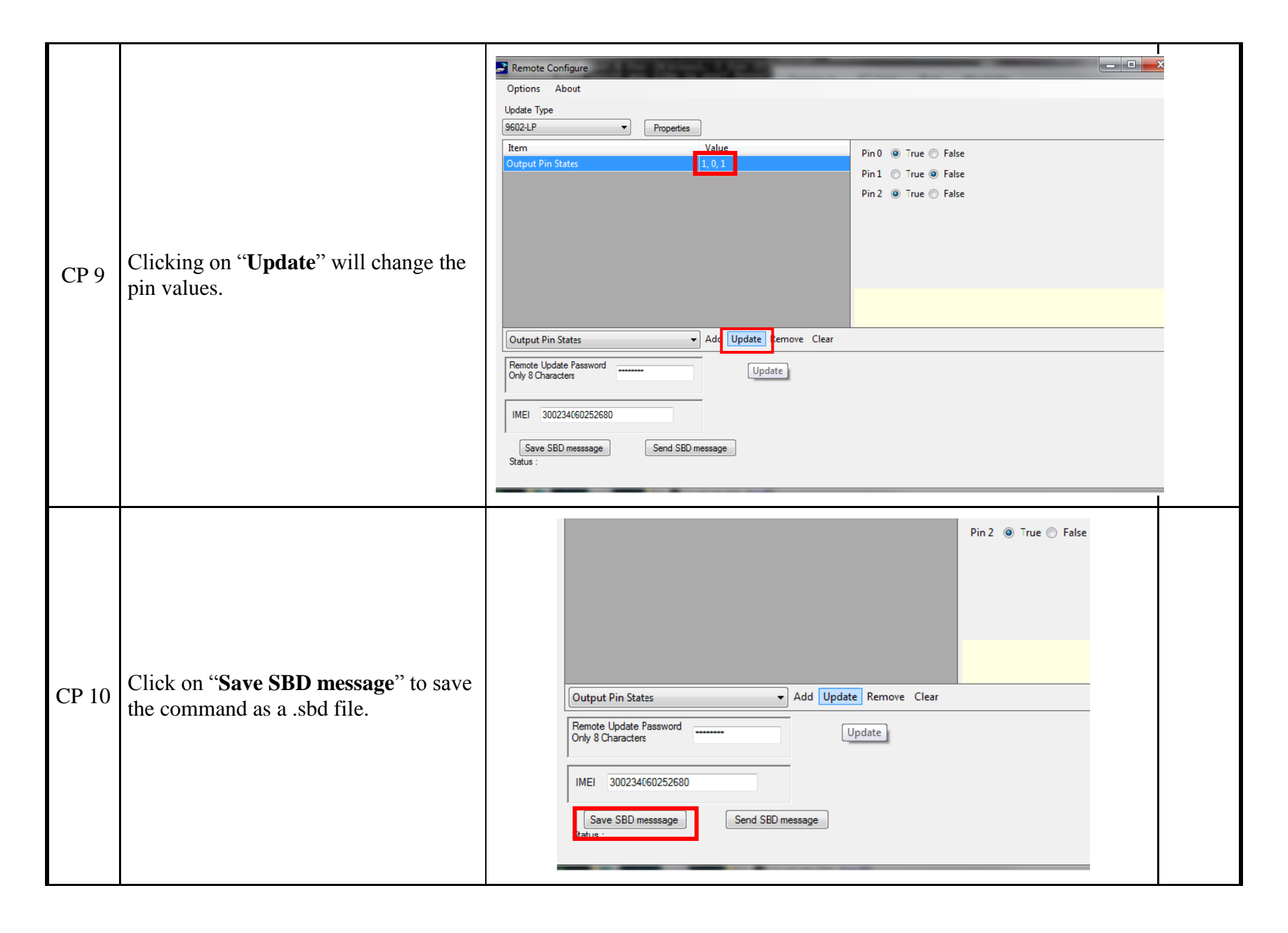

| CP 11 | The only two commands that you will<br>be using are idle (000) and cutdown<br>(001). You need to create a .sbd file of<br>both commands.                                          | IdleCutdownPin 0 = FalsePin 0 = FalsePin 1 = FalsePin 1 = FalsePin 2 = FalsePin 2 = True                                                                                                    |  |
|-------|----------------------------------------------------------------------------------------------------|----------------------------------------------------------------------------------------------------|--|
| CP 12 | Send an email with the primary<br>cutdown .sbd (001) command as an<br>attachment to the Iridium payload.                                                                          | <ul><li>Set <u>data@sbd.iridium.com</u> as recipient.</li><li>Set the subject line of the email to the IMEI number of modem (on side of modem and writen above).</li><li>Attach the .sbd file that you made earlier.</li></ul> |  |
| CP 13 | Send an email with the idle .sbd (000)<br>command attached to the Iridium<br>payload so that all 3 command bits are<br>reset to zero and verify that the blade<br>stops spinning. |                                                                                                    |  |
| CP 14 | Attach the seatbelt line to both the cutdown payload and the parachute.                                                                                                    | Seatbelt Line                                                                                                    |  |
| CP 15 | Move the blade arm out of the way of the cutdown cord.                                                                                                    |                                                                                                    |  |

| CP 16 | Both the Iridium OCCAMS and the cutdown OCCAMS need to be reset at the same time!     | After being reset the timer will count up to 4 hours before it stops<br>working. If the board is turned off while the timer is running then the<br>timer only pauses, POWERING OFF THE BOARD DOES NOT RESET<br>THE TIMER! When the board is powered on again the timer will start<br>counting up from the point that it left off at.                                                                                                    |  |
|-------|---------------------------------------------------------------------------------------|----------------------------------------------------------------------------------------------------|--|
| CP 17 | Reset the onboard timer by first<br>moving the shunt jumper to the reset<br>position. | Reset Position         Image: Construction of the set of the set |  |
| CP 18 | Move the slide switch to the reset position.                                          | e the slide switch to the reset<br>ion.<br>Reset Position                                                                                                    |  |

| CP 19 | Return the slide switch to the off<br>position and the shunt jumper to the<br>normal position. | Off Position |  |
|-------|------------------------------------------------------------------------------------------------|--------------|--|
| CP 20 | Seal up the cutdown payload                                                                    |              |  |

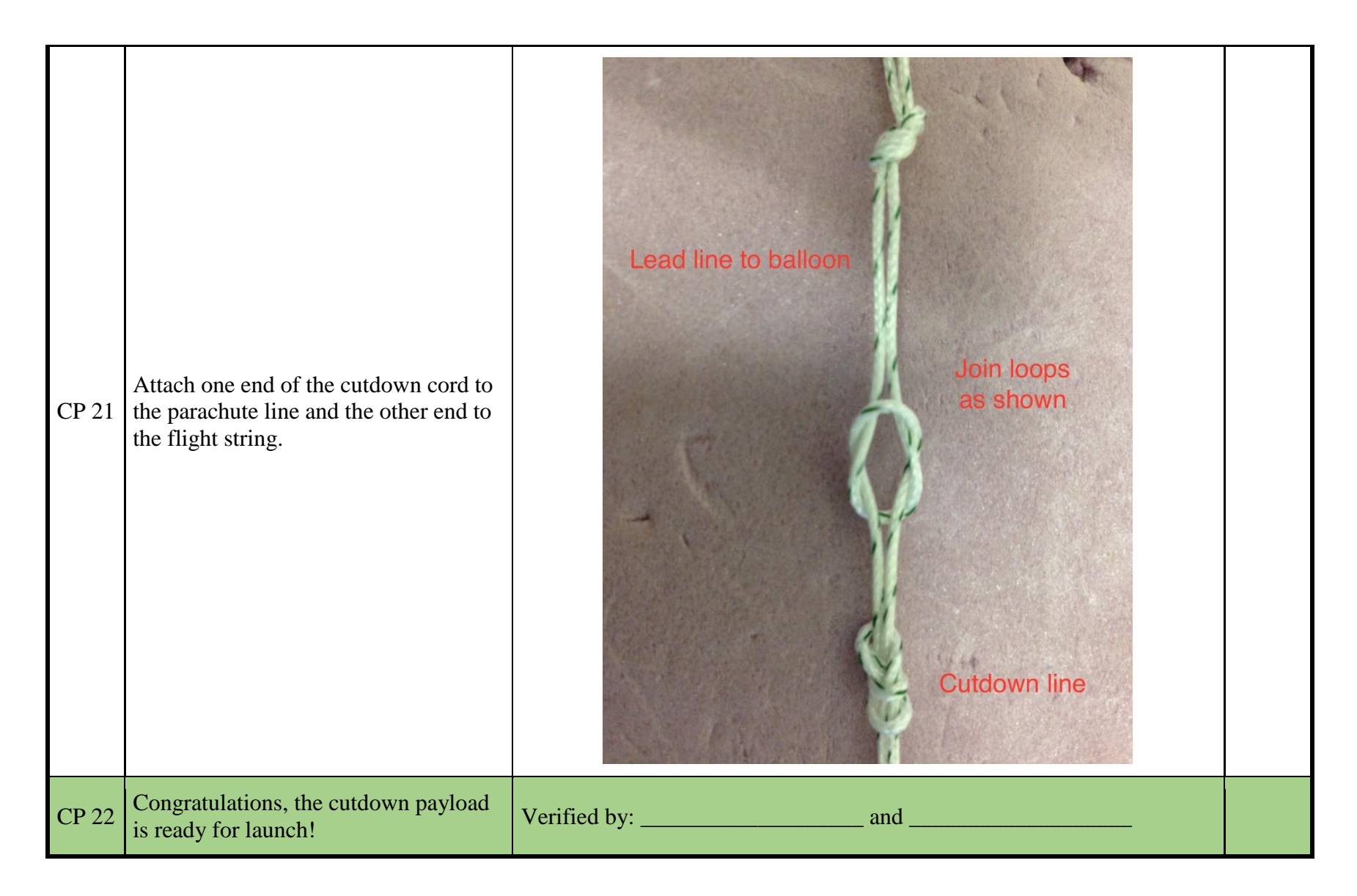

| Step<br># |                                                                                                    | Still Image Payload | Done? |
|-----------|----------------------------------------------------------------------------------------------------|---------------------|-------|
| SI 1      | Check that both<br>antennas are plugged<br>into the modem and<br>screwed into the ground<br>plate before turning the<br>payload on.<br>NOTE: The still image<br>payload should already<br>be sealed up and<br>structurally ready for<br>flight. |                     |       |
| SI 2      | Turn on the still image<br>payload by turning the<br>power switch to the ON<br>position.<br>NOTE: Make sure the<br>still image payload is<br>on and running<br><b>BEFORE</b> the RFD<br>ground station program<br>is running.                   | ON<br>OFF           |       |

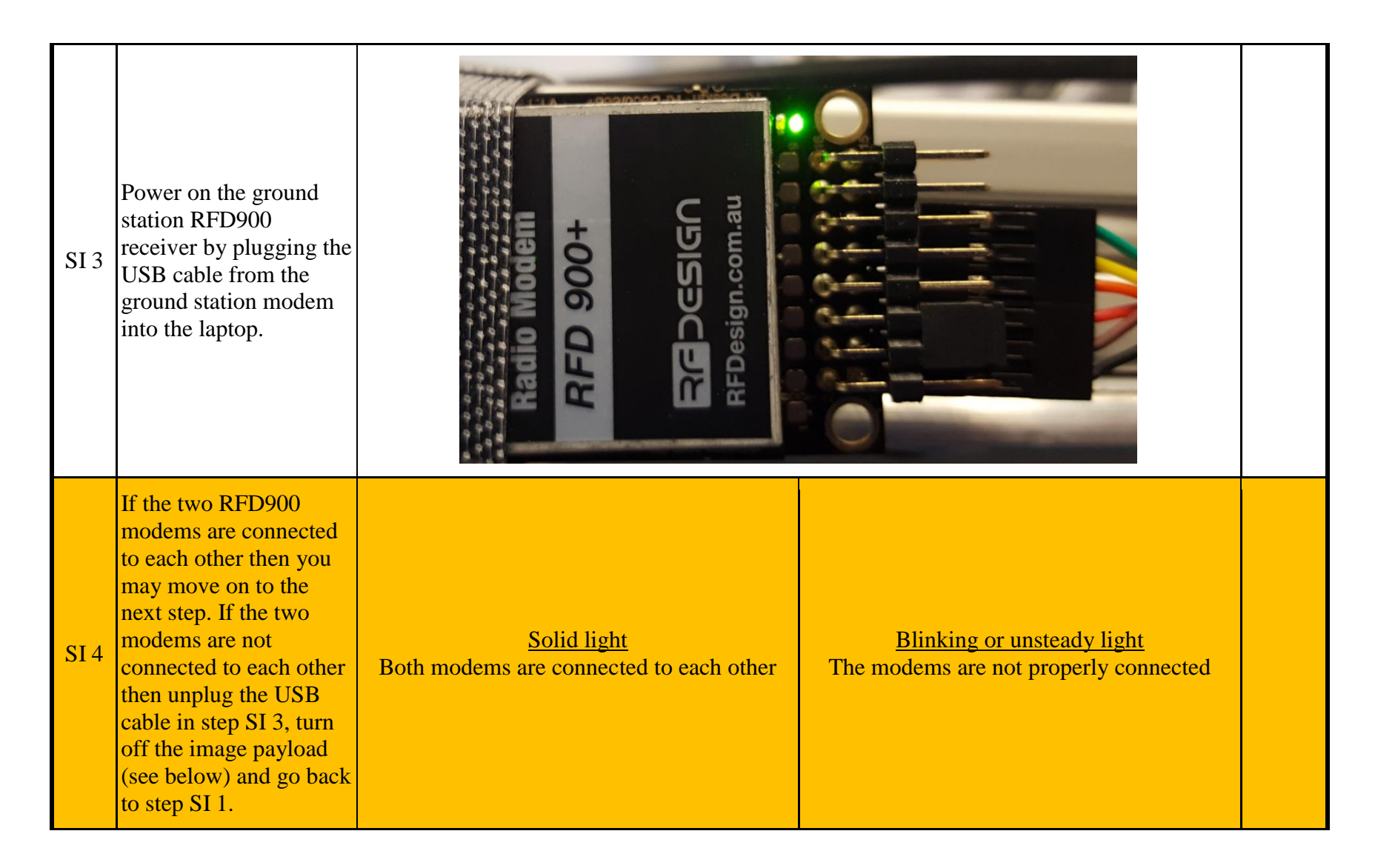

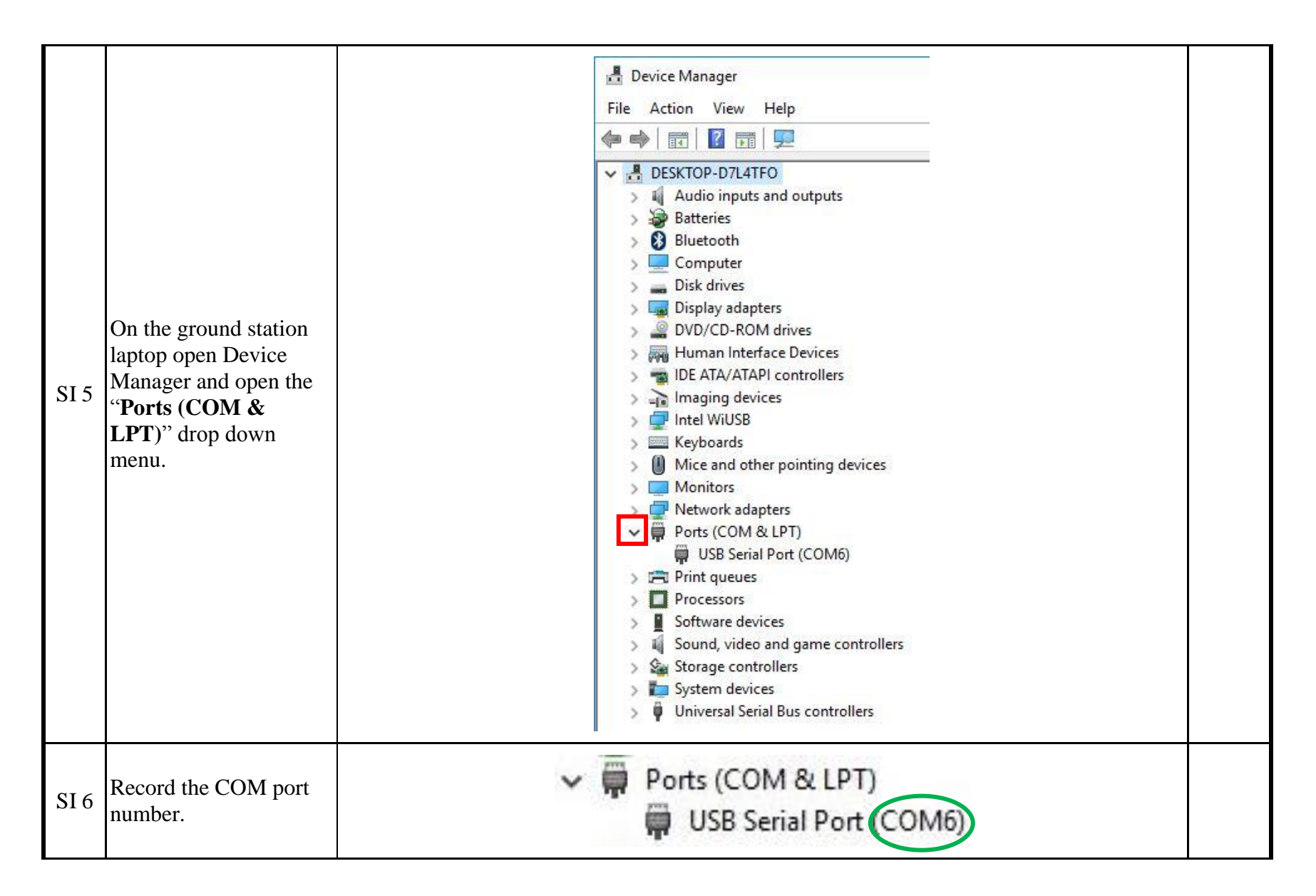

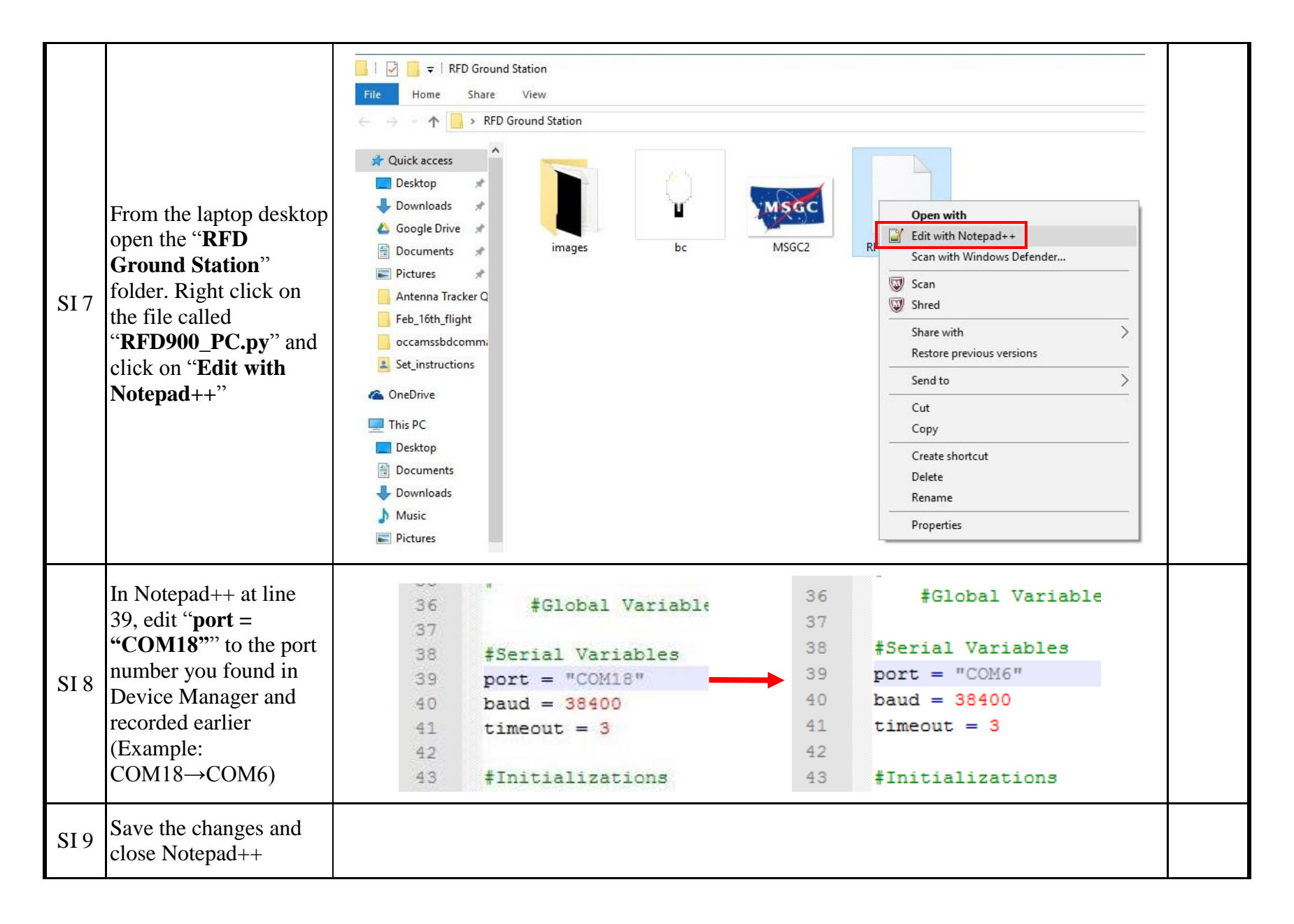

| SI 10 | Open the "Anaconda<br>Prompt" program and<br>something similar to the<br>following will be<br>displayed:<br>"[Anaconda2]<br>C:\Users\BOREALIS<br>GS>" Type in "cd<br>Desktop\RFD Ground<br>Station" and then hit<br>[ENTER].<br>NOTE: Yours will be<br>slightly different<br>because your computer<br>has a different name. | Anaconda Prompt<br>Deactivating environment "C:\Users\BOREALIS GS\Anaconda2"<br>Activating environment "C:\Users\BOREALIS GS\Anaconda2"<br>[Anaconda2] C:\Users\BOREALIS GS:cd Desktop\RFD Ground Station                                                                                                    |
|-------|----------------------------------------------------------------------------------------------------|----------------------------------------------------------------------------------------------------|
| SI 11 | Type in " <b>dir</b> " and hit<br>[ENTER] to list all of<br>the contents of the<br>folder.                                                                                                    | <pre>[Anaconda2] C:\Users\BOREALIS GS\Desktop\RFD Ground Station&gt;dir<br/>Volume in drive C is OS<br/>Volume Serial Number is 9488-D223<br/>Directory of C:\Users\BOREALIS GS\Desktop\RFD Ground Station<br/>03/15/2016 11:44 AM <dir> .<br/>03/15/2016 11:44 AM <dir> .<br/>05/28/2015 11:38 AM 1,406 bc.ico<br/>03/15/2016 11:44 AM <dir> images<br/>05/28/2015 11:38 AM 30,002 MSGC2.jpg<br/>03/14/2016 02:53 PM 33,789 RFD900_PC.py<br/>3 File(s) 65,197 bytes<br/>3 Dir(s) 439,410,761,728 bytes free<br/>[Anaconda2] C:\Users\BOREALIS GS\Desktop\RFD Ground Station&gt;</dir></dir></dir></pre> |

| SI 12 | Finally, to start the still<br>image GUI type in<br>" <b>python</b><br><b>RFD900_PC.py</b> " and<br>hit [ENTER]                                                                              | [Anaconda2] C:\Users\BOREALIS GS\Desktop\RFD Ground Station python RFD900_PC.py                                                                                                    |  |
|-------|----------------------------------------------------------------------------------------------------|----------------------------------------------------------------------------------------------------|--|
| SI 13 | A Blank RFD GUI will<br>start up. If you see both<br>time stamps in the GUI<br>and a ping time in<br>Anaconda then the two<br>radios are connected<br>and you can skip to step<br>SI 14.     | 07/12/2016 16:40:21<br>07/12/2016 16:40:16<br>Ping Response Time = 0.23 seconds<br>####################################                                                                                                    |  |
| SI 14 | If it says "Waiting for<br>Acknowledge" and<br>"No Acknowledge<br>Received, Connection<br>Error" when the GUI<br>opens then the two<br>radios are not<br>connected. Go back to<br>step SI 4. | No Acknowledge Recieved, Connection Erri<br>Waiting for Acknowledge<br>Waiting for Acknowledge<br>BAD |  |
| SI 15 | To verify that the<br>ground station is indeed<br>connected to the still<br>image payload click in<br>the " <b>Connection Test</b> "<br>button.                                              | 03/15/2016 12:03:55<br>03/15/2016 12:03:50<br>03/15/2016 12:03:45 ▼<br>Connection Test                                                                                                    |  |

| SI 16 | If the connection test<br>was successful then you<br>will see a ping time and<br>two time stamps in both<br>the GUI and Anaconda.                                                                                | 07/12/2016 16:41:30       07/12/2016 16:40:21         Ping Response Time = 0.23 seconds       07/12/2016 16:40:26         ####################################                                                                                                    |
|-------|----------------------------------------------------------------------------------------------------|----------------------------------------------------------------------------------------------------|
| SI 17 | If the connection test<br>was unsuccessful then<br>the GUI and Anaconda<br>will say " <b>Waiting for</b><br><b>Acknowledge</b> " and<br>" <b>No Acknowledge</b><br><b>Received, Connection</b><br><b>Error</b> " | No Acknowledge Recieved, Connection Erro<br>Waiting for Acknowledge<br>Waiting for Acknowledge<br>Waiting for A |
| SI 18 | To request the most<br>recent picture taken<br>click on the " <b>Most</b><br><b>Recent Photo</b> " button.                                                                                                    | Montana Space Grant Consortium Borealis Program  Command Module  Image Save Name : Default = image_XXXX_b.png  Most Recent Photo                                                                                                    |

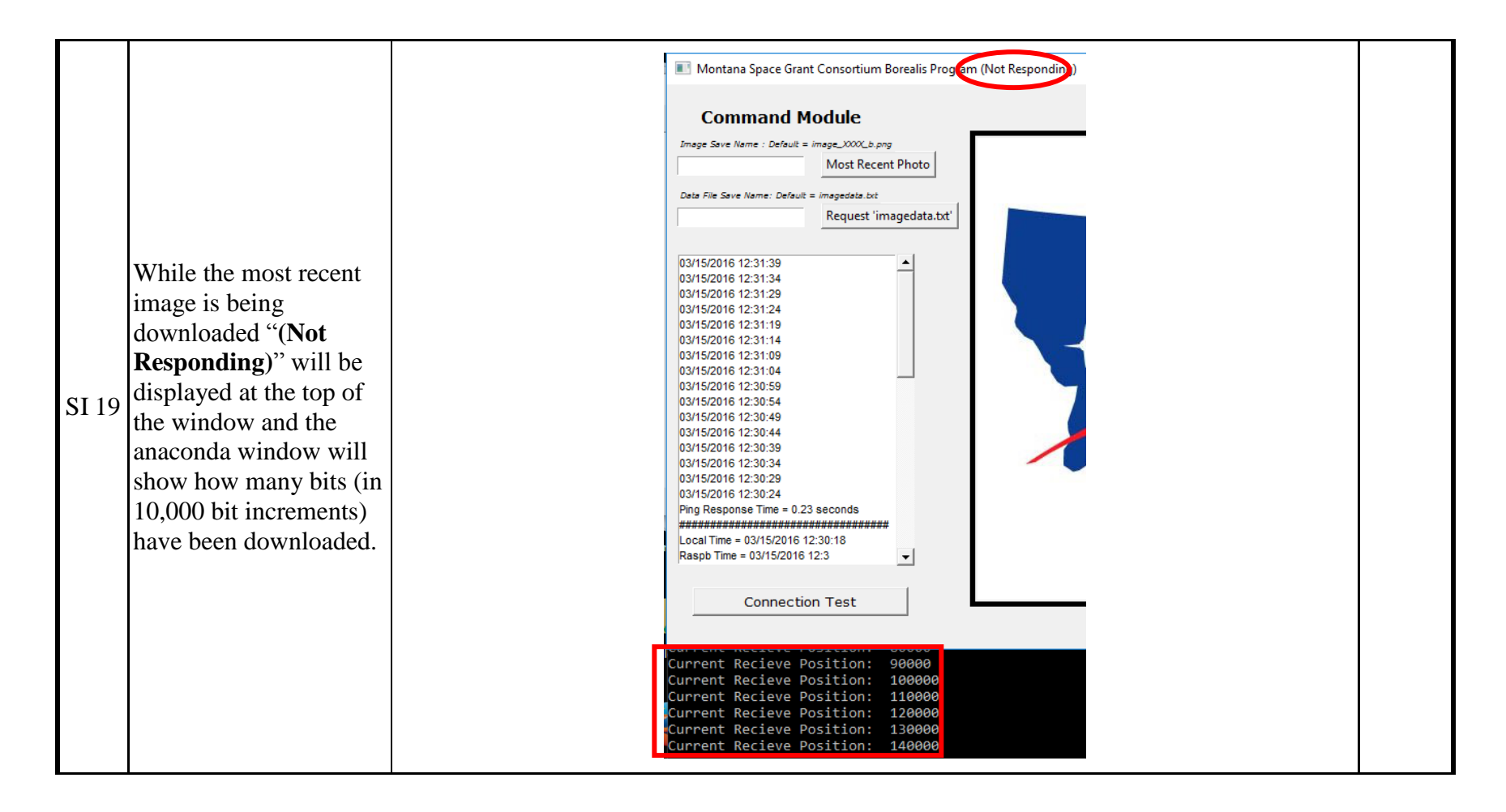

## Checklist for Eclipse Payload Power Up and Testing

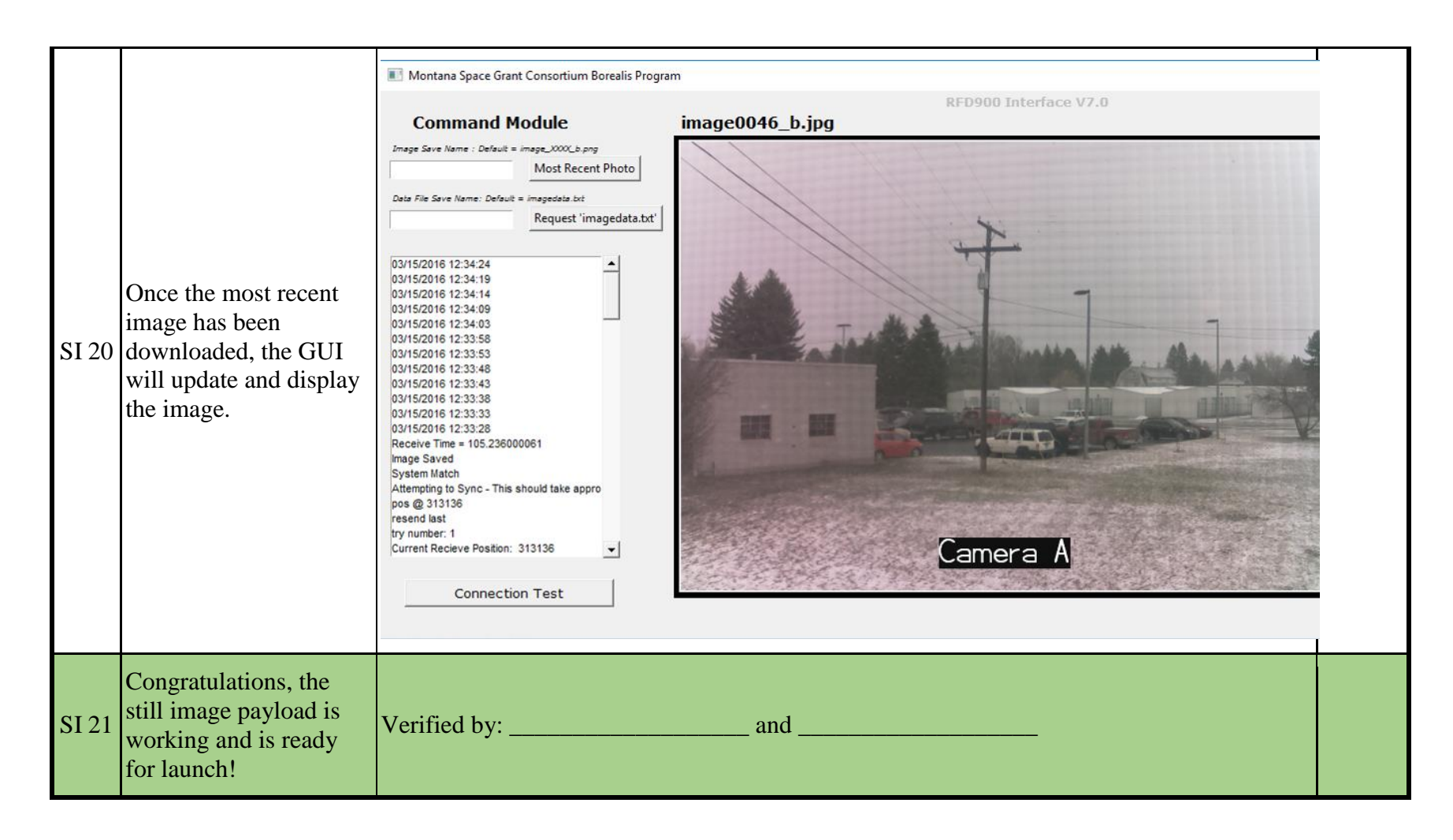

| Step # |                                                                                          | Video Payload | Done? |
|--------|------------------------------------------------------------------------------------------|---------------|-------|
| VP 1   | Check that both antennas are<br>screwed into the modem<br>before turning the payload on. | Chain1 Chain0 |       |

| VP 2 | Turn on the video payload by<br>turning the power switch to<br>the ON position.<br>NOTE: The video payload<br>should already be sealed up<br>and structurally ready for<br>flight.                            | ON                |  |
|------|----------------------------------------------------------------------------------------------------|-------------------|--|
| VP 3 | Verify that the system is on<br>with the green power LED if it<br>is accessible.                                                                                                    | UBIQUITI NETWORKS |  |
| VP 4 | Power on the ground station<br>M5 modem by plugging the<br>POE converter into the power<br>strip on the side of the ground<br>station. The green power LED<br>should light up on the ground<br>station modem. |                   |  |

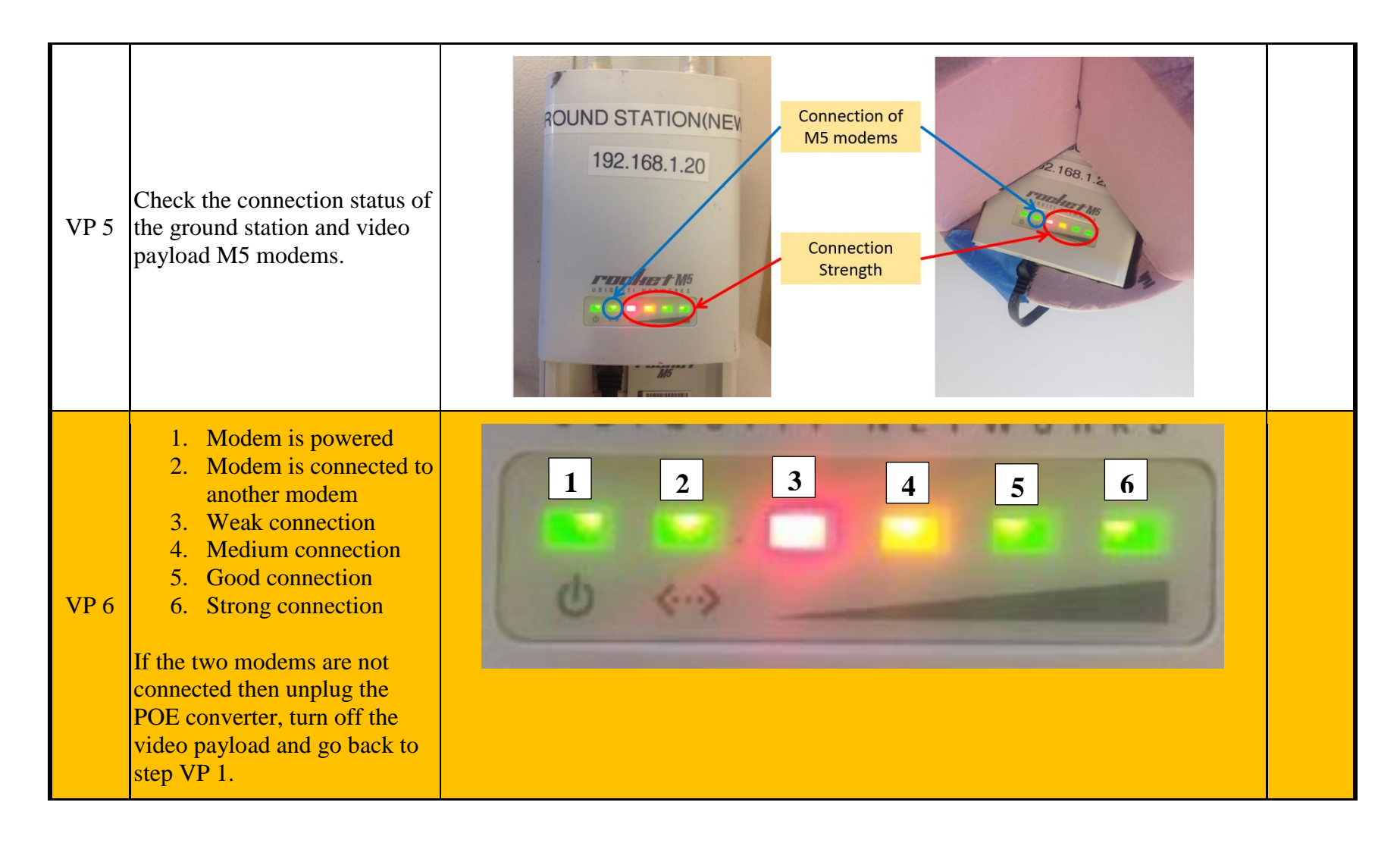

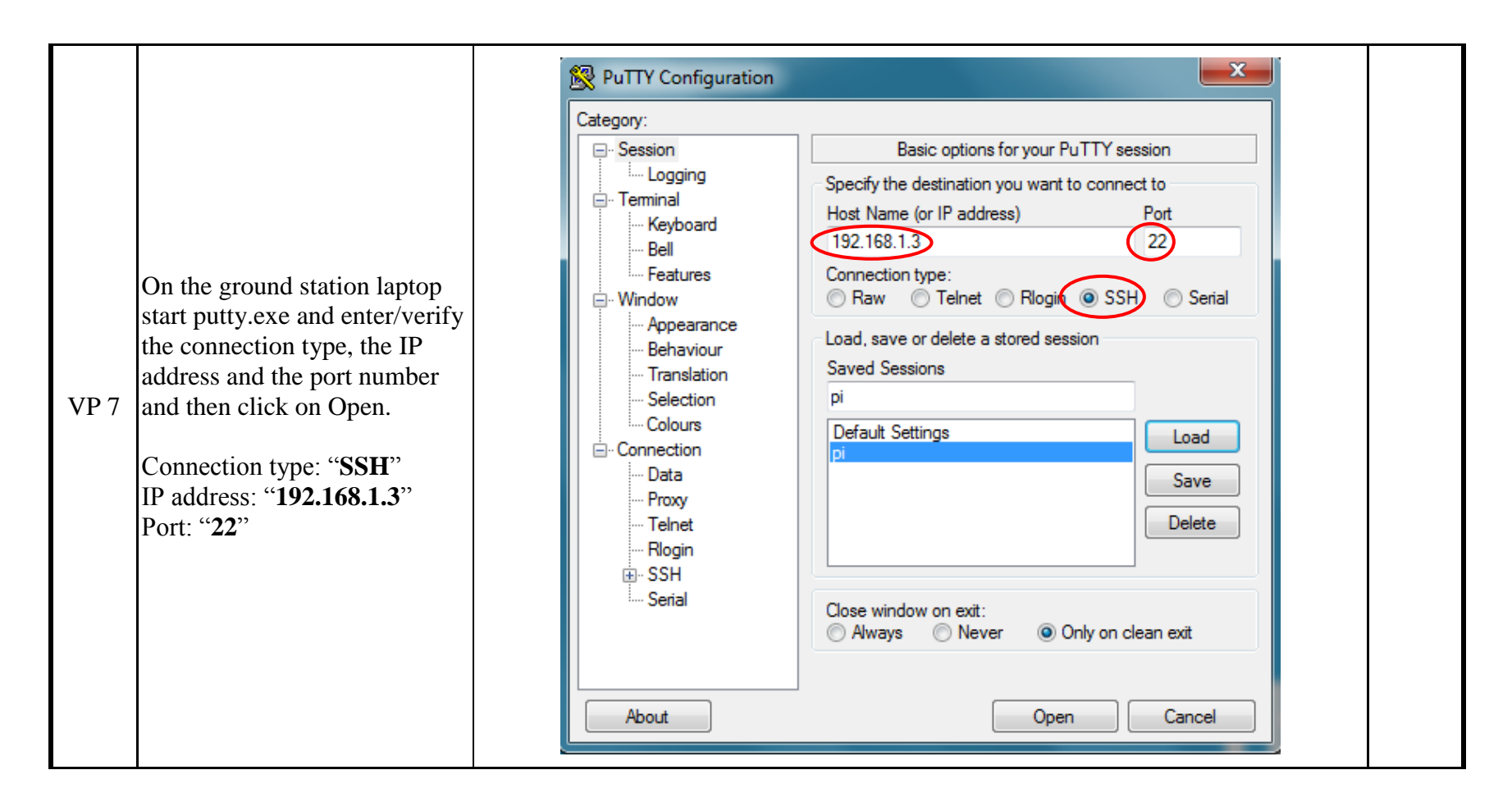

| VP 8         | If you get the error: PuTTy<br>Fatal Error " <b>Network error:</b><br><b>Connection timed out</b> ", then<br>proceed to the next step. If you<br>don't get an error then skip to<br>step VP 12. | PuTTY Fatal Error                                                                                                    |  |
|--------------|----------------------------------------------------------------------------------------------------|----------------------------------------------------------------------------------------------------|--|
| VP 9         | Go back to step VP 6 and check that both modems are connected.                                                                                                    |                                                                                                    |  |
| VP 10        | If both modems are connected<br>then check to see if the pi has<br>an sd card.                                                                                                    | <ol> <li>Open the start menu and type in "cmd" and click on "Command Prompt".</li> <li>Type in "Ping 192.168.1.3" to see if the pi and the laptop are on the same network.</li> <li>If it says "Reply from 192.168.1.3" then the pi has an sd card installed.</li> </ol> |  |
| <b>VP</b> 11 | Go back to step VP 7 and try<br>PuTTY again.                                                                                                    |                                                                                                    |  |
| VP 12        | At the prompt that says " <b>login</b><br><b>as:</b> " type in " <b>pi</b> " and hit<br>[ENTER].                                                                                                | login as:<br>Login as: pi                                                                                                    |  |

| VP 13 | When prompted for a<br>password type in " <b>raspberry</b> "<br>and hit [ENTER].<br>NOTE: Nothing will appear as<br>you type in the password, this<br>is normal. | pi@192.168.1.3's password:<br>pi@192.168.1.3's password:<br>pi@assword:<br>pi@assword: |  |
|-------|----------------------------------------------------------------------------------------------------|----------------------------------------------------------------------------------------------------|--|
| VP 14 | Once logged in to the pi you<br>should see<br>" <b>pi@raspberrypi~\$</b> "                                                                                       | <pre>pi@raspberrypi ~ × login as: pi pi&amp;l92.168.1.3's password: Access denied pi&amp;l92.168.1.3's password: Linux raspberrypi 4.1.13-v7+ #926 SMP PREEMPT Fri Nov 13 20:19:03 GMT 2015 armv7 1 The programs included with the Debian GNU/Linux system are free software; the exact distribution terms for each program are described in the individual files in /usr/share/doc/*/copyright. Debian GNU/Linux comes with ABSOLUTELY NO WARRANTY, to the extent permitted by applicable law. Last login: Thu Jan 14 23:03:59 2016 from 192.168.1.2 pi&amp;raspberrypi ~ \$ When you see pi@raspberrypi ~ \$ you have successfully logged into the pi</pre>                                                                                                    |  |
| VP 15 | Type in " <b>Is</b> " (lower case L and<br>lower case S) and then hit<br>[ENTER] to list the available<br>files and directories.                                 | <pre>permitted by applicable law.<br/>Last login: Thu Jan 14 23:03:59 2016 from 192.168.1.2<br/>pi@raspberrypi ~ \$ 1s<br/>Adafruit_Python_SSD1306 Desktop OLED RFD_Pi_Code<br/>Adafruit-Raspberry-Pi-Python-Code minicom.log python_games Ubiquiti_Pi_Code<br/>pi@raspberrypi ~ \$</pre>                                                                                                    |  |

| VP 16 | Type in " <b>cd</b><br><b>Ubiquiti_Pi_Code</b> " and then<br>hit [ENTER] to navigate into<br>the Ubiquiti_Pi_Code<br>directory and then type in " <b>ls</b> "<br>and hit [ENTER] again to see<br>all of the files in this directory.                                                                      | pi@raspberrypi ~ \$ cd Ubiquiti_Pi_Code<br>pi@raspberrypi ~/Ubiquiti_Pi_Code \$ ls<br>readme stream.sh test1.h264<br>pi@raspberrypi ~                                                       |  |
|-------|----------------------------------------------------------------------------------------------------|----------------------------------------------------------------------------------------------------|--|
| VP 17 | In order for the video payload<br>to work we need to change the<br>file name where the onboard<br>files will be stored. Type in<br>" <b>sudo nano stream.sh</b> " and<br>then hit [ENTER]<br>NOTE: you will be editing the<br>command so be careful what<br>you change!                                   | <pre>pi@raspberrypi ~ \$ cd Ubiquiti_Pi_Code<br/>pi@raspberrypi ~/Ubiquiti_Pi_Code \$ ls<br/>readme stream.sh test1.h264<br/>pi@raspberrypi ~/Ubiquiti_Pi_Code \$ sudo nano stream.sh</pre> |  |
| VP 18 | Using the right arrow key<br>move the cursor to the right<br>just past "  <b>tee -a</b> " and change<br>the file name to something<br>like:<br><b>May_18th_test1_video.h264</b><br>OR<br><b>Aug_21st_flight4_video.h264</b><br>Once the name is changed hit<br>[CTRL]+[X] to save and exit<br>the editor. | est.sh<br>Modified<br>2000000 -n -o -   tee -a Mar 9th_test1_video.h264   cv\$                                                                                                    |  |

| VP 19 | When prompted to save the modified buffer type "y" and then hit [ENTER]                                                                                                    | Save modified buffer (ANSWERING "No" WIL<br>Y Yes<br>N No <u>^C</u> Cancel                                                                                                    | L DESTROY CHANGES) ?                                                                                       |  |
|-------|----------------------------------------------------------------------------------------------------|----------------------------------------------------------------------------------------------------|----------------------------------------------------------------------------------------------------|--|
| VP 20 | Next when it says " <b>File Name</b><br><b>to Write: stream.sh</b> " simply<br>hit [ENTER] to keep the file<br>name the same.                                                     |                                                                                                    |                                                                                                    |  |
| VP 21 | Type in " <b>ls</b> ". If " <b>stream.sh</b> " is<br>not green then type in " <b>sudo</b><br><b>chmod</b> + <b>x stream.sh</b> " to<br>make the file a script that can<br>be run. | perrypi ~/Ubiquiti_Pi_Code \$ ls<br>stream.sh test1.h264<br>Good                                                                                                    | perrypi ~/Ubiquiti_Pi_Code \$ 1s<br>stream.sh test1.h264<br>Bad                                            |  |
| VP 22 | Finally type in " <b>./stream.sh</b> "<br>and then hit [ENTER] to begin<br>streaming live video.                                                                                  | -bash: cd: /Ubiquiti_Pi_Code:<br>pi@raspberrypi ~ \$ cd Ubiquiti<br>pi@raspberrypi ~/Ubiquiti_Pi_O<br>readme stream.sh test1.h264<br>pi@raspberrypi ~/Ubiquiti_Pi_O<br>pi@raspberrypi ~/Ubiquiti_Pi_O | No such file or directory<br>i_Pi_Code<br>Code \$ 1s<br>Code \$ sudo nano stream.sh<br>Code \$ ./stream.sh |  |
| VP 23 | Place the video payload 20<br>feet away from the ground<br>station.                                                                                                    |                                                                                                    |                                                                                                    |  |
|       | NOTE: You don't need to do<br>this for an actual flight, only<br>when testing.                                                                                                    |                                                                                                    |                                                                                                    |  |

| VP 24 | Open VLC media player                                                                                                    | VLC media<br>player                                                                                                    |  |
|-------|----------------------------------------------------------------------------------------------------|----------------------------------------------------------------------------------------------------|--|
| VP 25 | Click on the play button to<br>open the " <b>Open Media</b> "<br>window. Under the<br>" <b>Network</b> " tab enter the<br>following URL:<br>" <b>rtsp://192.168.1.3:8080/</b> " | Open Media File O Disc Network Capture Device Network Protocol Please enter a network URL: rtsp://192.168.1.3:8080/ http://www.example.com/stream.avi rtp://@:1234 |  |

| VP 27 | You should see live video<br>being streamed.                                         | Adia Playback Audio Video Subtite Tools View Help<br>Helia Playback Audio Video Subtite Tools View Help<br>Heli Playback Audio Video Subtite Tools View Help<br>Heli Congratulations<br>You are streaming<br>Video |  |
|-------|--------------------------------------------------------------------------------------|----------------------------------------------------------------------------------------------------|--|
| VP 28 | Congratulations, the video<br>payload is streaming video and<br>is ready for launch! | Verified by: and                                                                                                    |  |

| Step<br># |                                                                                                 | Shutting down the Video Payload Pi                                                                                                    | Done? |
|-----------|-------------------------------------------------------------------------------------------------|----------------------------------------------------------------------------------------------------|-------|
| VS 1      | If not already logged in, use<br>PuTTY to log into the pi as<br>described in steps VP 7 – VP 11 |                                                                                                    |       |
| VS 2      | Hit [CTRL]+[C] to stop<br>streaming                                                             |                                                                                                    |       |
| VS 3      | Type in " <b>sudo shutdown –h</b><br><b>now</b> " to shutdown the pi.                           | <pre>pi@raspberryp: ~/Ubiquiti_Pi_Code<br/>[0x1c962e8] main playlist export debug: looking for pla<br/>ndidate<br/>[0x1c962e8] main playlist export debug: using playlist<br/>[0x1c962e8] main playlist export debug: TIMER module_ne<br/>.017 ms / 1 intvls (Avg 2.017 ms)<br/>[0x1c962e8] main playlist export debug: removing module<br/>[0x1bb07c0] main playlist debug: playlist correctly dea<br/>[0x1b268f0] main libvlc debug: removing all services di<br/>[0x1b268f0] main libvlc debug: removing module "dumm<br/>[0x1b37b48] main interface debug: removing module "dumm<br/>[0x1b38e18] main interface debug: removing module "hotk<br/>[0x1bb07c0] main playlist debug: destroying<br/>[0x1b268f0] main libvlc debug: TIMER ML Load : Total 87<br/>7.428 ms)<br/>[0x1b268f0] main libvlc debug: TIMER Items array build<br/>ls (Avg 0.493 ms)<br/>[0x1b268f0] main libvlc debug: TIMER ML Dump : Total 3.<br/>686 ms)<br/>[0x1b268f0] main libvlc debug: TIMER ML Dump : Total 3.<br/>686 ms)<br/>[0x1b268f0] main libvlc debug: removing stats<br/>[0x1b268f0] main libvlc debug: removing module "memcpy"<br/>pi@TheRealPotatoe ~ \$ sudo shutdown -h now</pre> |       |

| VS 4 | You can now safely turn the power switch to the off position. | ON |  |
|------|---------------------------------------------------------------|----|--|
|      |                                                               |    |  |

| Step<br># |                                                            | Shutting down the Image Payload Pi | Done? |
|-----------|------------------------------------------------------------|------------------------------------|-------|
| IS 1      | If not already logged in, use<br>PuTTY to log into the pi. |                                    |       |
| IS 2      | Hit [CTRL]+[C] to stop the camera.                         |                                    |       |

|      |                                                                       | 🛃 pi@raspberrypi: ~/Ubiquiti_Pi_Code                                                                                                    |
|------|-----------------------------------------------------------------------|----------------------------------------------------------------------------------------------------|
| IS 3 | Type in " <b>sudo shutdown –h</b><br><b>now</b> " to shutdown the pi. | <pre>[0x1c962e8] main playlist export debug: looking for pla<br/>ndidate<br/>[0x1c962e8] main playlist export debug: using playlist<br/>[0x1c962e8] main playlist export debug: TIMER module_ne<br/>.017 ms / 1 intvls (Avg 2.017 ms)<br/>[0x1c962e8] main playlist export debug: removing module<br/>[0x1bb07c0] main playlist debug: playlist correctly dea<br/>[0x1b268f0] main libvlc debug: removing all services di<br/>[0x1b268f0] main libvlc debug: removing all interfaces<br/>[0x1b268f0] main libvlc debug: removing module "dumn<br/>[0x1b38e18] main interface debug: removing module "dumn<br/>[0x1b38e18] main interface debug: removing module "hotb<br/>[0x1b268f0] main libvlc debug: TIMER ML Load : Total 87<br/>7.428 ms)<br/>[0x1b268f0] main libvlc debug: TIMER Items array build<br/>ls (Avg 0.493 ms)<br/>[0x1b268f0] main libvlc debug: TIMER Preparse run : Tot<br/>vg 1.219 ms)<br/>[0x1b268f0] main libvlc debug: TIMER ML Dump : Total 3.<br/>686 ms)<br/>[0x1b268f0] main libvlc debug: removing stats<br/>[0x1b268f0] main libvlc debug: removing module "memcpy"<br/>pi@TheRealPotatoe ~ \$ sudo shutdown -h now</pre> |
| IS 4 | You can now safely turn the power switch to the off position.         | ON                                                                                                    |